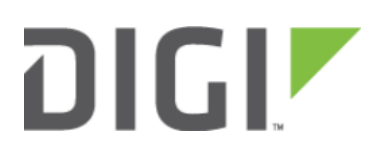

## Local User Management 6300-CX, 6310-DX, 6330-MX, and 6350-SR

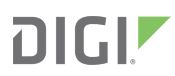

## Local User Management

Skill level: Beginner

## Goal

To create a new user and/or change the password of the default root user.

## Details

Open the configuration profile for the 63xx-series device and make the following changes:

- To update the root user password, enter in the new password in the in the *Authentication -> Users -> root -*> *Password* option.
- 2. To create a new local admin user:
  - 1. Under Authentication -> Users -> Add User, enter in the new username and click Add.
  - 2. Enter in the password for the new user
  - 3. Under *Groups* for the new user, select the default *admin* group. You can create a new group, or edit the admin group's priviledges through the *Authentication -> Groups* section of the configuration profile.
- 3. Click *Save* or *Update* to apply the changes.
  - NOTE: After saving a user's password in Accelerated View, it is stored as a salted hash for security purposes. Clicking show prior to committing the password will reveal the true value; clicking show after that password has been saved reveals the salted hash.

| ∃ Modem 👻    | *                              |  |
|--------------|--------------------------------|--|
| 8 Network    | •                              |  |
| ∃VPN +       |                                |  |
| 8 Firewall 🚽 | *                              |  |
| B Services 🖥 | *                              |  |
| Authentic    | ication -                      |  |
| Idle ti      | imeout -                       |  |
| ⊕ Met        | thods -                        |  |
| 🗄 Gro        | oups 🗸 🖌                       |  |
| 🖯 Use        | ers 🗸                          |  |
|              | ⊖ root ▼                       |  |
|              | Enable 👻                       |  |
|              | Password  v nondefaultpassword |  |
|              | ☑ Show                         |  |
|              | H Groups +                     |  |
|              | ⊞ SSH keys +                   |  |
|              | 🖻 new_user 👻                   |  |
|              | Enable 👻                       |  |
|              | Password rew_password          |  |
|              | Show                           |  |
|              |                                |  |
|              | admin                          |  |
|              | Add Group: Add                 |  |
|              | 🗄 SSH keys 🗸                   |  |
| A            | Add User User Add              |  |
| E TAC        | CAF5+                          |  |
| U TAC        | LALST V                        |  |